# How to Use Fourth Connect What is Fourth Connect?

Fourth Connect is an online system that allows church leaders to better connect and effectively communicate with you. Enrollment in the Fourth Connect system is an important first step in involving you in the Fourth Presbyterian Church community. Once enrolled in the system you will be able to create an interest profile, upload a picture, examine contribution history, review serving history, update your contact information and sign up for volunteer opportunities. So that you can better engage in the programs and ministries of Fourth, you can identify a role that fits your gifts, interests and talents. You can do this by completing the qualifications and skills inventory within the system. For more information about Fourth Connect, please contact Fred Hickler at fhickler@fourthchurch.org, or by phone at 312-252-3595.

## How do I log in?

#### To watch a video tutorial about logging in to Fourth Connect, point your browser to <u>fourthchurch.org/connect/login</u>

Fourth Connect is a website that can be accessed from your web browser. The easiest way to find it is to first go to the Fourth Presbyterian Church website at www.fourthchurch.org. In the left hand column of buttons, click on the button labelled "Fourth Connect / Login"

Then on the next screen, click on the button labelled "Log In to Fourth Connect"

This will take you to a login screen

If you know your user name / email address and password, simply enter them here and click "Sign In". Once logged in, you can skip to the other side of this

handout for further instructions.

If you're unsure if you have an account, or you can't remember your login information, click on one of the "forgot your password or user name" links to receive an email with instructions. Once logged in, you can skip to the other side of this handout for further instructions

If you don't have an account, click on the "Need a login? Click here" — button. This will take you to an Account Sign Up screen.

Enter your email address and name and click on "Find Me".

If you've been engaged with the church, then it's possible that your name and email address are already stored in the Fourth Connect system. If so, then clicking on the "Find me" Button will bring up the this message: \_\_\_\_\_\_ If you see this message, check your email for instructions on creating your account.

If you click on the "Find Me" button, but you're name/email address is *NOT* currently stored in the system, then you will see the following message: — In this case, if you want to set up an account, you must contact the church by calling the number listed or clicking on the email link.

If you need help with any part of this, please contact Fred Hickler at fhickler@fourthchurch.org, or by phone at 312-252-3595.

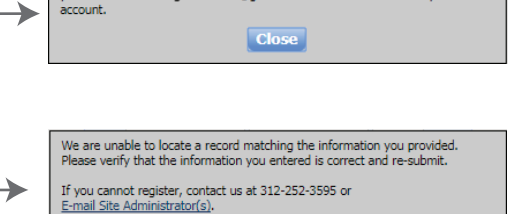

Congratulations! You have successfully set up a member account. Please check your e-mail inbox at gbraderson@gmail.com for information about your

Fourth Presbyterian Church

Sign In

Forgot your password or user name ?
Need a login? Click here

Account Sign Up

Suffix

Don't have a user name and password? Enter your information and click **Find Me**. An e-mail containing your login information will be sent to you shortly.

Last N

First Name

Remember my Username

0

terian Church

For instructions on using Fourth Connect, see other side --->

Close

### How do I view/update my information?

To watch a video tutorial on updating your information, go to fourthchurch.org/connect/overview

| First, make sure you are logged in to your Fourth Con<br>account. For log in instructions, see the other side of                                                                                                    | onnect<br>of this sheet.<br>Home Groups Events Giving Serving                                                                                                    |             |
|----------------------------------------------------------------------------------------------------|----------------------------------------------------------------------------------------------------|-------------|
| Once logged in, make sure you're on the profile page<br>hovering over the "Home" menu and clicking on "My                                                                                                    | ige by My Overview ing History My Pledge History My Pledge History                                                                                                    |             |
| That will take you to your profile page. where you car<br>update your contact info and upload a photo.                                                                                                    | Can<br>Home Groups Events Giving Serving                                                                                                    |             |
| Click on any of the pencil icons () to change Inform<br>or any of the "Add" buttons to add new information<br>Click on the "Personal Info" tab to see more informati<br>categories. To add/edit information click on the penci<br>We encourage you to update as many of these<br>as you can.                                                                                                    | rmation n  thy Profile My Giving History My Pedge History  Family Members  Contact Info Personal Info Serving  Contact Info Personal Info Serving Personal Personal P | Edit Print  |
| Contact Info         Serving           Personal Information         Title: Mr.         Date of Birth:         Religion :           First Name: Find         Date Added: 11/17/015         Ethinkows: Nithe           Middle Name: D         Date Latt Added: 11/17/015         Ethinkows: Nithe           Gest By Name:         Date Latt Added: 11/17/015         Ethinkows: Nithe           Latt Name: Findle         Date Latt Changet: 09/02/017         PCUSA Ordained :           Gest By Name:         Martial Status: Wannel         Maiden Name :           Latt Name: Findler         Date Latt Changet: 09/02/017         PCUSA Ordained :           Suffic:         Joined How:         Data Verified Date :         Gender: Male           Gender: Male         Active: Y | E-mail Addresses Premery Contened of backtoor Bonal.com Social Media Addresses Home ItSN Addresd Compon, It Um Marked Um Marked                                                                                                    | Add<br>(Add |

### **Interested in Volunteer Opportunities?**

#### To watch a video tutorial of the serving features of Fourth Connect, go to fourthchurch.org/connect/serving

If you have any interest in volunteering for one of our many serving opportunities, you can let us know your interests and experience which will help us place you in appropriate positions.

To do this, click on The "Serving" tab. Then scroll down and click on one of the pencil icons.

| Contact Info Personal Info Serving                                 |     |                                                                                                    |                                            |                       |  |  |
|--------------------------------------------------------------------|-----|----------------------------------------------------------------------------------------------------|--------------------------------------------|-----------------------|--|--|
| Availability for Serving                                           | ון  |                                                                                                    |                                            |                       |  |  |
| Anding T Dup Dwo The Over Thu Dri Dae                              |     | Manage Personal Attributes/Qualifications                                                                                                    |                                            |                       |  |  |
| Notes                                                              |     | Instructions: On this page, you can select your attributes and qualifications. To view the definition of an attribute or qualification, place your cursor over it. |                                            |                       |  |  |
|                                                                    |     | Capabilities & Gifts Mission Interests C                                                                                                    | ongregational Service Experience Qualifica | tions                 |  |  |
|                                                                    |     | Acting/Drama                                                                                                    | Foreign Languages                          | Public Speaking       |  |  |
|                                                                    |     | Administration                                                                                                    | Fund Development                           | Retreat Planning      |  |  |
|                                                                    | . ! | Baking                                                                                                    | Giving                                     | Sewing                |  |  |
| Attributes                                                         |     | Computer/Technology                                                                                                    | Group Facilitation                         | Shepherding/Mentoring |  |  |
| Capabilities & Gits / Mission Interests / Congregational Service / |     | Country Preparation                                                                                                    | Hospitality                                | Software              |  |  |
| Experience Qualifications                                          |     | Data Management                                                                                                    | Knitting                                   | Sound System          |  |  |
|                                                                    |     | Decorating                                                                                                    | Knowledge                                  | Strategic Planning    |  |  |
|                                                                    | ]   | Desktop Publishing                                                                                                    | Leadership                                 | Videography           |  |  |
|                                                                    |     | Discemment                                                                                                    | Marketing                                  | Visual/Graphic Arts   |  |  |
| his will take you to a page where you can check off all            |     | Encouragement and Empathy                                                                                                    | Musical Talent                             | Wisdom                |  |  |
|                                                                    |     | Faith                                                                                                    | Photography                                | Worship Leadership    |  |  |
| ttributes that apply to you.                                       |     | Financial Management                                                                                                    | Planning Events                            | Writing/Communication |  |  |
| Nake sure to click through all the tabs (Mission Interests         | . I |                                                                                                    |                                            |                       |  |  |
|                                                                    | "   | Availability for Serving                                                                                                    |                                            |                       |  |  |
| ongregational Service, etc).                                       |     | Anytime                                                                                                    | lon 🔲 Tue 💭 Wed 💭 Thu 💭 Fri 💭 Sat          |                       |  |  |
|                                                                    |     | Notes                                                                                                    |                                            |                       |  |  |
|                                                                    |     |                                                                                                    |                                            |                       |  |  |
| Vhen you're done checking off attributes for yourself              |     |                                                                                                    |                                            |                       |  |  |
| then you're done checking on deinodeos for you'sen,                |     |                                                                                                    |                                            |                       |  |  |
| nake sure to click the "Save" button                               |     |                                                                                                    |                                            | Save Cance            |  |  |
| bio will make it persible for Debort Crouch, and Directo           |     |                                                                                                    |                                            | r                     |  |  |
| his will make it possible for Robert Crouch, our Directo           | r   |                                                                                                    |                                            |                       |  |  |
| of Volunteer Ministry, to match your skills and interests          |     |                                                                                                    |                                            |                       |  |  |
| volunteer winnstry, to match your skills and interests             |     |                                                                                                    |                                            |                       |  |  |
| vith roles for service.                                            |     |                                                                                                    |                                            |                       |  |  |

For instructions on logging in, <--- see other side

If you need help with any part of this, please contact Fred Hickler at fhickler@fourthchurch.org, or by phone at 312-252-3595.